## Manual Reemplazo de Token Físico por Softtoken

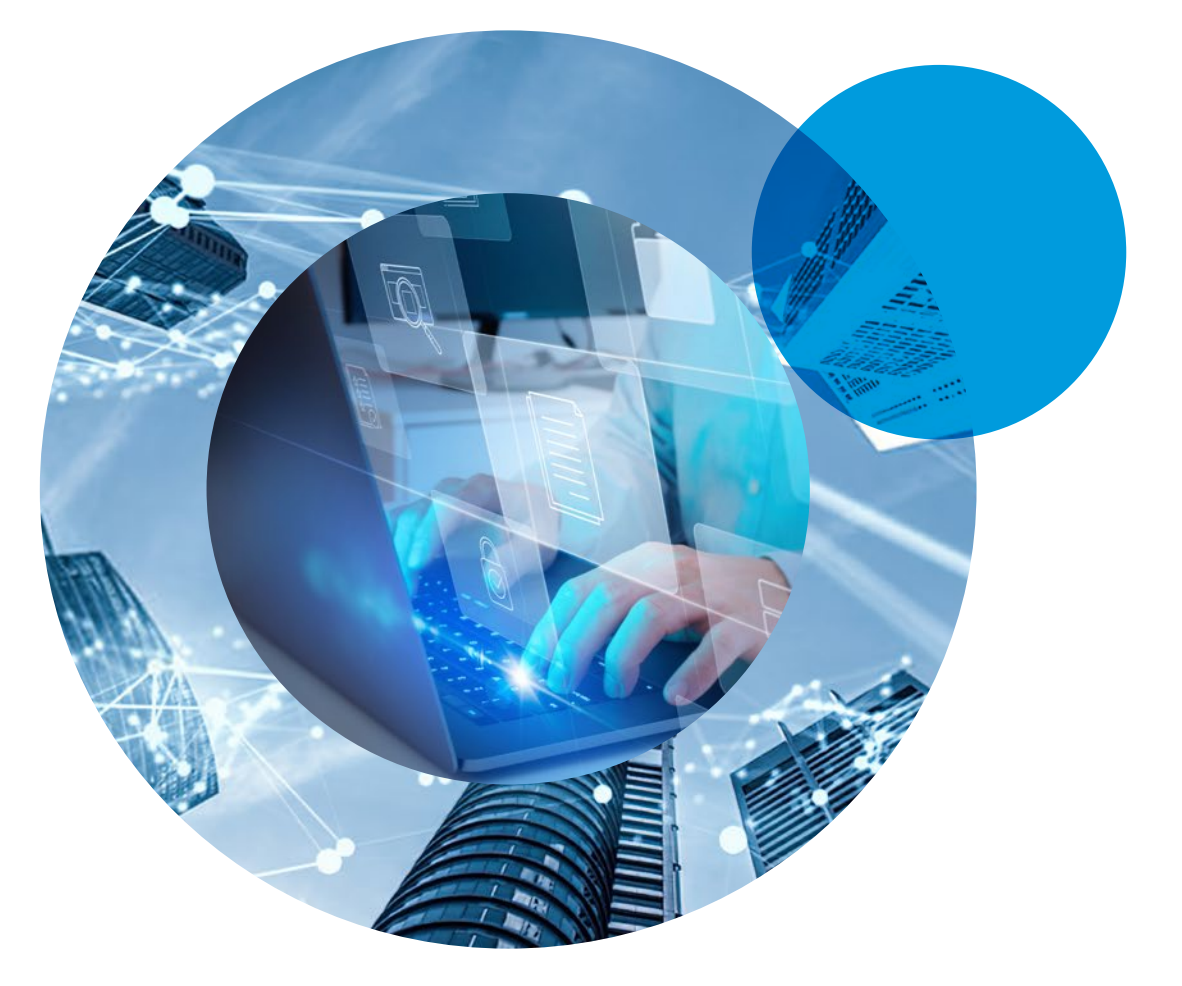

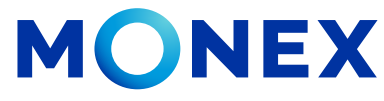

Mantente ágil

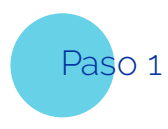

## Ingresar a la app de Monex

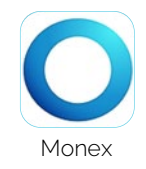

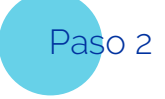

Seleccionar el botón de Llave Digital en la parte inferior.

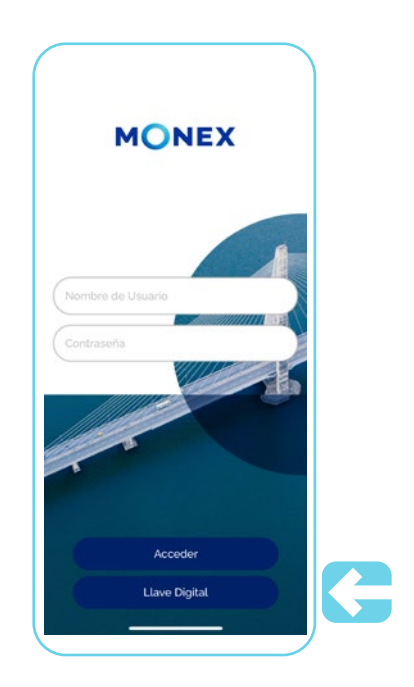

MONEX

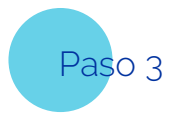

## Ingresar usuario y contraseña

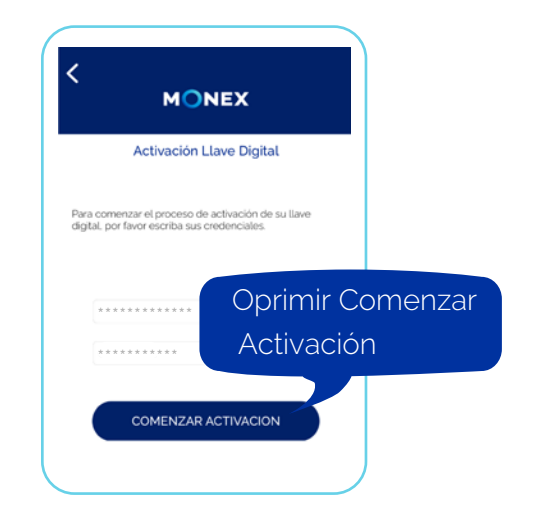

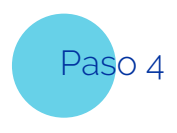

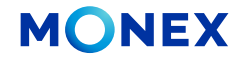

Oprimir COMENZAR ACTIVACIÓN Ingresar la clave dinámica que muestra el dispositivo de seguridad actual y dar click en ENVIAR

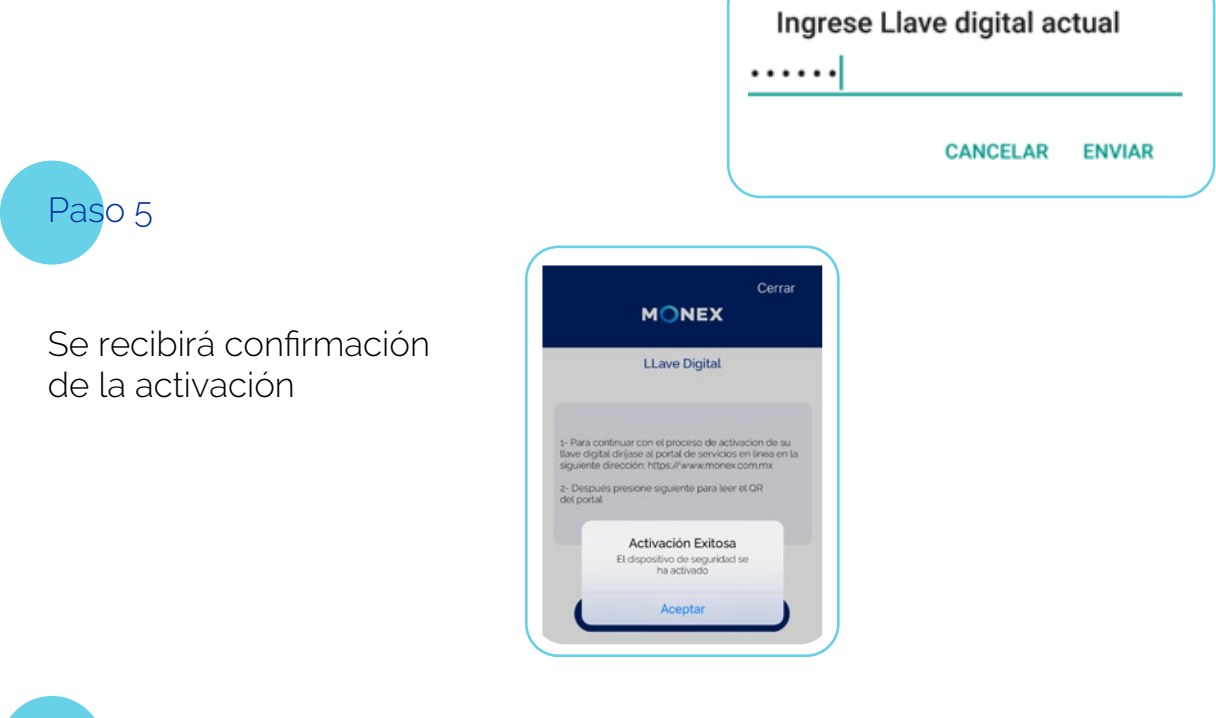

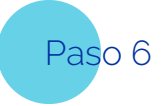

A partir de éste momento ya se puede hacer uso de las claves dinámicas generadas por la app tanto en el Smartphone como en la computadora de escritorio.

Para consultarlas, sólo es necesario seleccionar la opción de Llave Digital desde la pantalla de login, sin acceder al contrato.

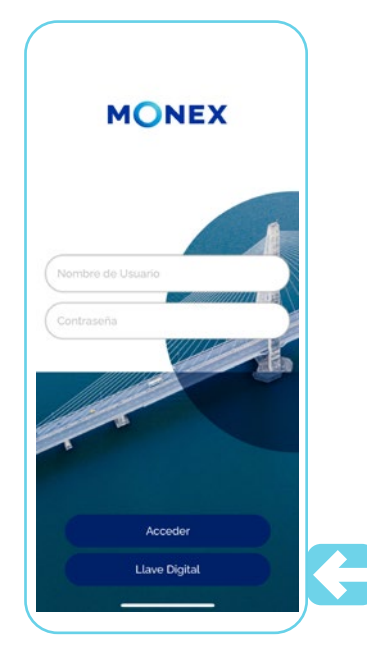

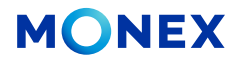

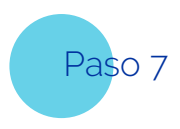

El sistema mostrará la clave dinámica generada y su tiempo de vida restante.

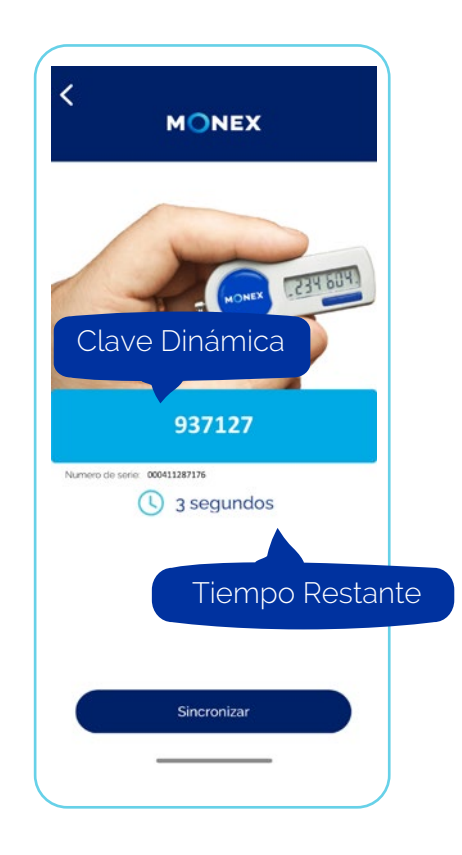

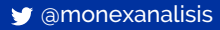

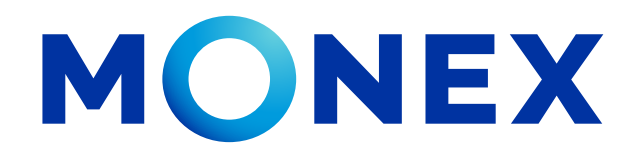

## Banca Digital Monex

le da la bienvenida

Para cualquier duda o información contacte a su Asesor Monex o llame al 55 5231 4500 Opción 1 en la CDMX, desde otras ciudades de México 800 746 6639 Opción 1.

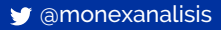